# Instrukcija tėvams

## 1. "Užregistruoti prašymai" skiltyje spausti "Suformuoti el. sutartį"

| Prašymų sąi                                | rašas                  |                        |                        | S VARDENIS PAVARDENIS (Atsiju |                         | ARDENIS (Atsijungti)             |                           |
|--------------------------------------------|------------------------|------------------------|------------------------|-------------------------------|-------------------------|----------------------------------|---------------------------|
| Pateikti prašymą<br>Užregistruoti prašymai | Registracijos<br>data  | Užregistravo           | Vaikas                 | Įstaiga                       | Statusas<br>atnaujintas | Prašymo statusas                 | Valdyti                   |
| Atsijungti                                 | 2021-07-01<br>23:24:18 | VARDENIS<br>PAVARDENIS | VARDENIS<br>PAVARDENIS | Vilniaus miesto<br>mokykla    | 2021-07-01<br>23:27:20  | Laukiama sutarties<br>pasirašymo | Suformuoti<br>el. sutarti |

## 2. Pažymėti sutikimus ir spausti "Patvirtinti"

| Pateikit prašymą       Sutinku, kad viešų ir neviešų renginių (švenčių, ekskursijų ir kitų ugdymo tikslais organizuojamų renginių)       Valdyti         Užregistruoti prašymai       Sutinku, kad viešų ir neviešų renginių (švenčių, ekskursijų ir kitų ugdymo tikslais organizuojamų renginių)       Valdyti         Atsijungti       (ar) kituose informavimo šaltiniuose siekiant informuoti ugdymo įstaigos bendruomenę apie vykstančius,       Valdyti         Sutinku, kad Mokinio gauti padėkos raštai, diplomai, piešiniai ir kiti darbai būtų eksponuojami ugdymo įstaigos socialinių tinklų paskyrose, spaudoje ir (ar) kituose informavimo šaltiniuose siekiant sudaryti galimybę visuomenei susipažinti su Ugdytinio kūryba, pasiekimais       Sutinku, kad Mokinio gauti padėkos raštai, diplomai, piešiniai ir kiti darbai būtų eksponuojami ugdymo įstaigos socialinių tinklų paskyrose, spaudoje ir (ar) kituose informavimo šaltiniuose siekiant sudaryti galimybę visuomenei susipažinti su Ugdytinio kūryba, pasiekimais       Sutinku, kad Mokinio gauti padėkos raštai, diplomai, piešiniai ir kiti darbai būtų eksponuojami ugdymo įstaigos patalpose, naudojami (skelbiami) ugdymo įstaigos veiklą bei kitus Ugdytinio ugdymo įstaigos patalpose, paudoje ir (ar) kituose informavimo šaltiniuose siekiant sudaryti galimybę visuomenei susipažinti su Ugdytinio kūryba, pasiekimais       Sutinku, pasi Ugdytinio kūryba, pasiekimais         Sutinku, kad Mokinys dalyvautų visuomenės informavimo priemonių organizuojamuose reportažuose, interviu, kuriose būtų pateikiamas Mokinio atvaizdas, nuomonės, mintys ir kt. duomenys, kurie būtų skelbiami įvairiose visuomenės informavimo priemonės (televizijoje, spaudoje, radijuje, internete ir pan.) | Prašymų sąr                                              | Elektroninės sutarties generavimas ×                                                                                                    | ARDENIS (Atsijungti)                 |
|----------------------------------------------------------------------------------------------------|----------------------------------------------------------|----------------------------------------------------------------------------------------------------|--------------------------------------|
| <ul> <li>Sutinku, kad Mokinys dalyvautų ugdymo įstaigos organizuojamoje papildomo ugdymo veikloje<br/>(ekskursijos, išvykos ir kiti papildomi edukaciniai renginiai) pagal Mokinio poreikius ir ugdymo įstaigos<br/>galimybes. Informaciją apie kiekvieną planuojamą papildomo ugdymo veiklą tėvai gaus iš anksto bei galės<br/>pareikšti nuomonę dėl konkrečios veiklos</li> <li>Patvirtinti Atšaukti</li> </ul>                                                                                                    | Pateikti prašymą<br>Užregistruoti prašymai<br>Atsijungti | <ul> <li>Sutinku, kad viešų ir neviešų renginių (švenčių, ekskursijų ir kitų ugdymo tikslais organizuojamų renginių) metu būtų daromos Mokinio nuotraukos, filmuota medžiaga, vaizdo ir garso įrašai, kurie būtų naudojami (skelbiami) ugdymo įstaigos interneto svetainėje, ugdymo įstaigos socialinių tinklų paskyrose, spaudoje ir (ar) kituose informavimo šaltiniuose siekiant informuoti ugdymo įstaigos bendruomenę apie vykstančius, įvykusius renginius, ugdymo įstaigos veiklos viešinimo, žinomumo tikslu</li> <li>Sutinku, kad Mokinio gauti padėkos raštai, diplomai, piešiniai ir kiti darbai būtų eksponuojami ugdymo įstaigos socialinių tinklų paskyrose, spaudoje ir (ar) kituose informavimo šaltiniuose siekiant sudaryti galimybę visuomenei susipažinti su Ugdytinio kūryba, pasiekimais</li> <li>Sutinku per el. paštą, elektroninį dienyną arba telefonu gauti informacinius pranešimus apie ugdymo įstaigos roganizuojamus renginius, ugdymo įstaigos veiklą bei kitus Ugdytinio ugdymu iaktulius pasiūlymus ir informaciją, kurių siuntimas nėra būtinas tinkamai įvykdyti šią sutartį</li> <li>Sutinku, kad Mokinys dalyvautų visuomenės informavimo priemonių organizuojamuose reportažuose, interviu, kuriose būtų pateikiamas Mokinio atvaizdas, nuomonės, mintys ir kt. duomenys, kurie būtų skelbiami įvairiose visuomenės informavimo priemonėse (televizijoje, spaudoje, radijuje, internete ir pan.)</li> <li>Sutinku, kad Mokinys dalyvautų ugdymo įstaigos organizuojamoje papildomo ugdymo veikloje (ekskursijos, išvykos ir kiti papildomi edukaciniai renginiai) pagal Mokinio poreikius ir ugdymo jataigos galimybes. Informacija apie kiekvieną planuojamą papildomo ugdymo veiklą tėvai gaus iš anksto bei galės pareikšti nuomonę dėl konkrečios veiklos</li> </ul> | Valdyti<br>Suformuoti<br>el. sutartj |

#### 3. Spausti "Pasirašyti"

| Prašymų sąrašas                            |                        |                        | S VARDENIS PAVARDENIS (A |                            |                         |                                  |            |
|--------------------------------------------|------------------------|------------------------|--------------------------|----------------------------|-------------------------|----------------------------------|------------|
| Pateikti prašymą<br>Užregistruoti prašymai | Registracijos<br>data  | Užregistravo           | Vaikas                   | Įstaiga                    | Statusas<br>atnaujintas | Prašymo statusas                 | Valdyti    |
| Atsijungti                                 | 2021-07-01<br>23:24:18 | VARDENIS<br>PAVARDENIS | VARDENIS<br>PAVARDENIS   | Vilniaus miesto<br>mokykla | 2021-07-01<br>23:27:20  | Laukiama sutarties<br>pasirašymo | Pasirašyti |

## 4. Pasirinkti pasirašymo priemonę ir spausti "Pasirašyti"

Dokumento savybės

 Dokumentas
 Dokumentas

 Formatas
 PDF - Europos standartą atitinkantis dokumentas

Pasirašantys asmenys

| ~ | Vaiko atstovas    | Trūksta parašo |
|---|-------------------|----------------|
| ~ | [staigos atstovas | Trūksta parašo |

Dokumento turinys

Pasirašyti

| Q contract_60ae39b29f1ce.pdf (0.1 MB)                                                                                                    |   |
|----------------------------------------------------------------------------------------------------|---|
| D D A Puslapis: 1 iš 4 — + Automatinis mastelis : 53 🖨 🗅 🕅                                                                                     | » |
| II. SUTARTIES ŠALIŲ TEISĖS IR PAREIGOS                                                                                                    |   |
| 1. Švietimo teikėjas įsipareigoja:                                                                                                    |   |
| 1.1. užtikrinti tinkamas mokymosi sąlygas;                                                                                                    |   |
| 1.2. užtikrinti sauguma ugdymo procese;                                                                                                    |   |
| 1.3. užtikrinti kokvbiška ugdymo programu vykdyma:                                                                                             |   |
| 1.4. sudaryti mokiniams higienos normas atitinkančias ugdymosi salvgas:                                                                        |   |
| 1.5 suteilti asmenini dorinės socialultūrinės ir nilistinės hrandos nagrindus hendraii raštinguma                                              |   |
| 1.3. suteiku asmenini domes, sociokutumes n pinetnes orandos paginidus, oradaji rasinguna,                                                     |   |
| technologimio rasungunio praumenis, uguvu tauunį sąmoningumą, isuguvu stekimą ir gebejimią apsispręsu,                                         | - |
| Dokumento pasirašymas<br>Pasirašyti mob. parašu Pasirašyti "Smart-ID" priemone Pasirašyti lustine kortele ar USB laikmena Tvirtinti el. spaudu |   |
|                                                                                                    |   |
| Pasirašydami dokumentą mobiliuoju parašu, sukursite kvalifikuotą el. parašą, kurio teisinė galia yra lygiavertė rašytiniam parašui.            |   |
| Telefono numeris                                                                                                    |   |

## Instrukcija įstaigoms

- 1. Spausti meniu punktą "Elektroninės sutartys"
- 2. Spausti "Peržiūrėti"

| Prašymas priir         | mti į mokyklą |                     |                         |            | 🕒 Vardauskas Pavardauskas (Atsijungti) |
|------------------------|---------------|---------------------|-------------------------|------------|----------------------------------------|
| Prašymai               | Elektroninė   | s sutartys          |                         |            |                                        |
| Ataskaitos             |               |                     |                         |            |                                        |
| Klasių komplektacijos  | Nr.           | Vaikas              | Įstaiga                 | Būsena     | Veiksmai                               |
| Pateikti prašymą       | 17-1(21)      | Vardenis Pavardenis | fl帘h Vilniaus gimnazija | Pasirašoma | 🔐 Peržiūrėti                           |
| Užregistruoti prašymai |               |                     |                         |            |                                        |
| Elektroninės sutartys  |               |                     |                         |            |                                        |
| Atsijungti             |               |                     |                         |            |                                        |

#### 3. Pasirinkti pasirašymo priemonę ir spausti "Pasirašyti"

| Dokumento savybės                    |                                                               |                |
|--------------------------------------|---------------------------------------------------------------|----------------|
| Dokumentas<br>Formatas               | Dokumentas<br>PDF – Europos standarta atitinkantis dokumentas |                |
| Pasirašantys asmen                   | ys                                                            |                |
| <ul> <li>Vaiko atstovas</li> </ul>   |                                                               | Trūksta parašo |
| <ul> <li>Įstaigos atstova</li> </ul> | S                                                             | Trūksta parašo |
| Dokumento turinys                    |                                                               |                |

Q contract\_60ae39b29f1ce.pdf (0.1 MB)

| □ P ↑ Pustapis: 1 iš 4 - + Automatinis mastelis : 23 🖨 🖪                                                                            | × × |
|----------------------------------------------------------------------------------------------------|-----|
| II. SUTARTIES ŠALIŲ TEISĖS IR PAREIGOS                                                                                              | -   |
| 1. Švietimo teikėjas įsipareigoja:                                                                                                  |     |
| 1.1. užtikrinti tinkamas mokymosi sąlygas;                                                                                          |     |
| 1.2. užtikrinti saugumą ugdymo procese;                                                                                             |     |
| 1.3. užtikrinti kokybišką ugdymo programų vykdymą;                                                                                  |     |
| 1.4. sudaryti mokiniams higienos normas atitinkančias ugdymosi sąlygas;                                                             |     |
| 1.5. suteikti asmeniui dorinės, sociokultūrinės ir pilietinės brandos pagrindus, bendrąjį raštingumą,                               |     |
| technologinio raštingumo pradmenis, ugdyti tautinį sąmoningumą, išugdyti siekimą ir gebėjimą apsispręsti,                           |     |
|                                                                                                    | •   |
| Dokumento pasirašymas                                                                                                    |     |
| Pasirašyti mob. parašu Pasirašyti "Smart-ID" priemone Pasirašyti lustine kortele ar USB laikmena Tvirtinti el. spaudu               |     |
| Pasirašydami dokumentą mobiliuoju parašu, sukursite kvalifikuotą el. parašą, kurio teisinė galia yra lygiavertė rašytiniam parašui. |     |
| Telefono numeris                                                                                                    |     |
|                                                                                                    |     |
|                                                                                                    |     |
| Pasirašyti                                                                                                    |     |

4. Prašymo statusas pasikeis į "Sutartis pasirašyta", vaiko atstovas gaus el. laišką apie pasirašytą sutartį